## Sweeper Cloud 사용자 설명서

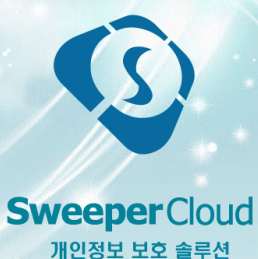

본 문서는 Sweeper Cloud 구매자의 사용설명서 용도로 제작되었으며, 본 용도 이외에 본 문서의 수 정, 인용, 제3자에게 무단배포 등을 금합니다. 본 문서의 저작권은 ㈜와이드라인 에 있습니다. 제품문의 1644-1146 기술지원 1644-1146

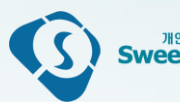

- 9. >> 마우스 우클릭 쉘메뉴(암호화, 복호화, 완전삭제)
- 8. >> 실시간 검사
- 7\_ >> 환경설정
- 3 >> 공지사항
- 5. >> 검사이력
- 4\_ >> 개인정보검사

- 1 \_ >> Sweeper Cloud 소개
- 2. » Sweeper Cloud 설치

3\_ >> 메인화면/트레이아이콘

### 1. Sweeper Cloud 소개

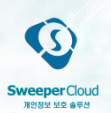

• Sweeper Cloud는 사용자 PC 내 다양한 형식의 파일에 존재하는 개인정보를 검출하고, 이를 안전하게 암호화 하거나, 완전삭제 하는 개인정보보호 솔루션 입니다.

#### [홈 화면]

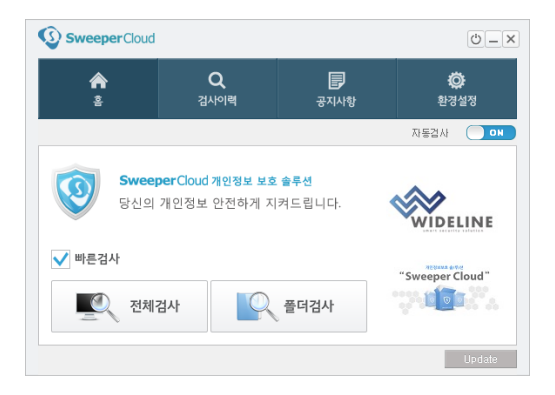

#### [개인정보 검사이력 화면]

| SweeperCloud        |                                                    |                           |      |                  |                    |  |  |
|---------------------|----------------------------------------------------|---------------------------|------|------------------|--------------------|--|--|
| <b>∧</b><br>≩       | Q<br>검사이력                                          | 문<br>공지사항                 |      | <b>ⓒ</b><br>환경설정 |                    |  |  |
| 전체선택                |                                                    |                           |      | 전체·              | 478 <sup>7</sup> 8 |  |  |
| 파일경로                |                                                    |                           |      | 조치사항             | ^                  |  |  |
| C:₩dev₩pims₩bin¥    | debug Wregexps.txt                                 |                           |      | 개인정보             |                    |  |  |
| C:\dev\pims\bin\    | #release#regexps.txt                               |                           |      | 개인정보             |                    |  |  |
| □ C:₩dev₩pims₩bin¥  | #release_##regexps.txt                             |                           |      | 개인정보             |                    |  |  |
| C:\dev\pims\devt    | tools\#ace-6.0.5\#docs\#CE                         | status.txt                |      | 개인정보             |                    |  |  |
| C:\dev\pims\devt    | tools\boost\boost_1_47\boost_1_47\boost_1_47\boost | libs₩format₩benchmark₩    | tres | 개인정보             |                    |  |  |
| C:\#dev\#pims\#devt | tools\boost\boost_1_47\                            | libs\wgraph\wdoc\wcochet- | terr | 개인정보             |                    |  |  |
| C:\dev\pims\devt    | -dac                                               | 개인정보                      |      |                  |                    |  |  |
| C:\dev\pims\devt    | 개인정보                                               |                           |      |                  |                    |  |  |
| C:\dev\pims\devt    | 개인정보                                               |                           |      |                  |                    |  |  |
| C:\dev\pims\devt    | 개인정보                                               |                           |      |                  |                    |  |  |
| C: Wdev Wnims Wdev  | nols₩hoost₩hoost 1 47₩                             | lihs₩iterator₩dor₩filter  | iter | 개인정보             | ~                  |  |  |
|                     |                                                    | 암                         | 호화   | 완전성              | 기제                 |  |  |

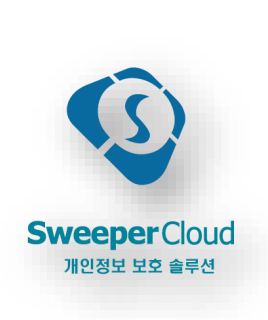

### [공지사항 화면]

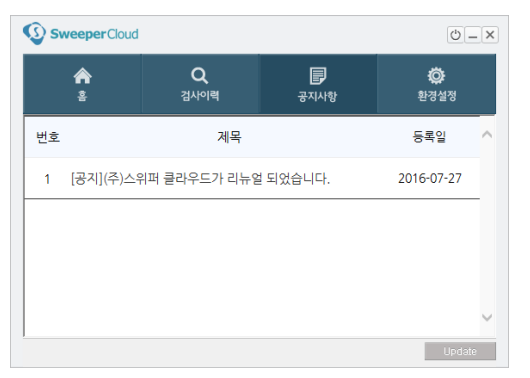

#### [중요 정보 암호화]

|                                |                | . 개이저ㅂFi   | AE                                    | a. 71074151   |   |
|--------------------------------|----------------|------------|---------------------------------------|---------------|---|
|                                | 4 <u></u> (c., | ) / 1108±1 | , v                                   | 0 /12/8±41 )  |   |
| 📌 바로 가기                        | ^              | 이름         |                                       | 수정한 날짜        |   |
| 🔜 바탕 화면                        |                | ① 010.doc  | (                                     | 2016-08-29 오후 |   |
| 👆 다운로드                         |                | 12.pptx    |                                       |               |   |
| 🛗 문서                           |                | a.hwp      |                                       |               |   |
| 📰 사진                           | *              | e a.ppt    |                                       |               |   |
| 스위퍼 클라우드 설치                    |                | a.txt      |                                       |               |   |
| 📙 스위퍼클라우 화면 이미지                |                | 🔒 a.zip    |                                       |               |   |
| 주간업무보고                         |                | hd.xxxx 🗐  |                                       |               |   |
| 히트                             |                |            |                                       |               |   |
| a OneDrive                     |                | 1          | 🚡 개인정보로 암호화                           |               | ٦ |
|                                |                |            | 🚡 개인정보로 완전삭제                          |               |   |
|                                |                |            | Windows Defender(2)                   | 2 2 1         | - |
| ● 티군소<br>■ 도역사                 |                |            | 보내기(1                                 |               |   |
| 1000<br>100<br>100             |                |            | 작라내기(T)                               |               |   |
|                                |                |            | 복사(C)                                 |               |   |
| I 사진                           |                |            | 바로 가기 만들기(S)                          |               | - |
| h 음악                           |                |            | ····································· |               |   |
| <ul> <li>토컴 티스크 (C)</li> </ul> |                |            | 이를 바꾸기(M)                             |               |   |
| 로컬 디스크 (D1)                    | ~              | <          | 총성(R)                                 |               |   |
| 2개 하모   6개 하모 서태하 24268        |                | -          | - 800                                 |               | _ |

#### [환경설정 화면]

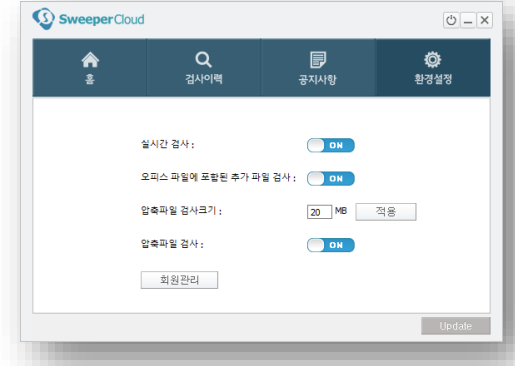

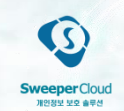

# Sweeper Cloud 설치 설치 파일 실행

① 다운로드한 프로그램 설치 파일 실행
 ② 설치 완료 후 컴퓨터 "반드시 재부팅 실행"

### ● 프로그램설치 파일 실행

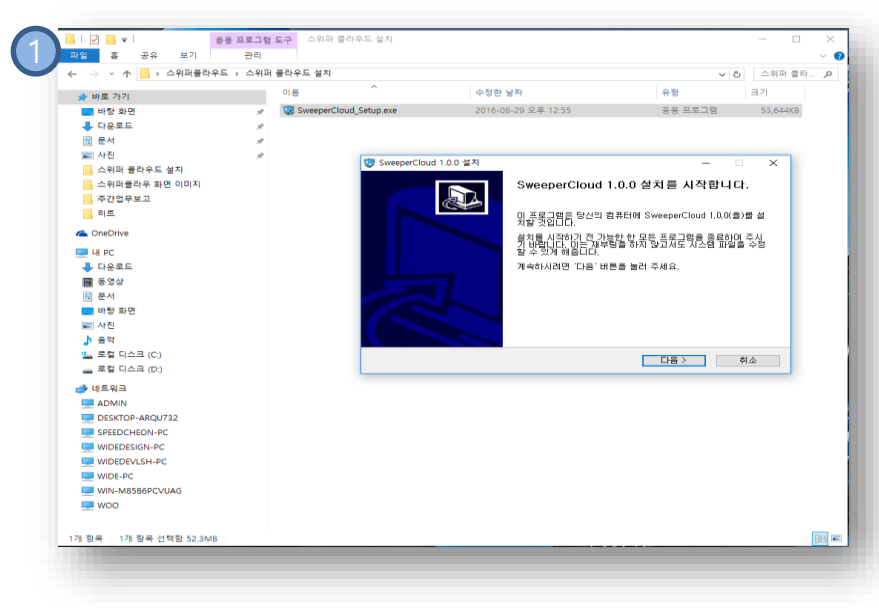

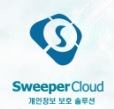

### 2. Sweeper Cloud 설치 2. 라이선스 입력 및 로그인

- ① 발급받은 라이선스 키 등록
- ② 로그인 아이디 및 비밀번호 입력
- ③ 로그인 완료시 메인화면 표출

| 1 |               |           |    |   |     |   |
|---|---------------|-----------|----|---|-----|---|
|   | Sweeper Cloud | - 라이선스 등록 |    | — |     | × |
|   | 라이선스 키 :      | 라이선스 등    | nk |   | 나중에 |   |

| Sweeper Cloud - 4 | 로그인 —                 |  |
|-------------------|-----------------------|--|
|                   | 로그인이 필요한 서비스입니다.      |  |
|                   | 등록하신 아이디와 패스워드를 입력하세요 |  |
| 아이디:              |                       |  |
| 비밀번호:             |                       |  |
|                   | 로그인                   |  |
|                   | [] 자도로그의              |  |

| Sweeper Cloud |                                                           |                  | 0_×               |  |  |  |  |
|---------------|-----------------------------------------------------------|------------------|-------------------|--|--|--|--|
| <b>ہ</b><br>ق | Q<br>검사이력                                                 | <b>문</b><br>공지사항 | <b>()</b><br>환경설정 |  |  |  |  |
|               |                                                           | 1                | 자동겁사 📃 💵          |  |  |  |  |
| Sweet<br>당신의  | <b>Sweeper</b> Cloud 개인정보 보호 솔루션<br>당신의 개인정보 안전하게 지켜드립니다. |                  |                   |  |  |  |  |
| ✔ 빠른검사        |                                                           |                  | "Swoopor Cloud"   |  |  |  |  |
| <u>전체</u>     | 검사                                                        | 폴더검사             | Sweeper Cloud     |  |  |  |  |
|               |                                                           |                  | Update            |  |  |  |  |

# 3. 메인화면/트레이아이콘 1. 메인화면 및 트레이아이콘 구성

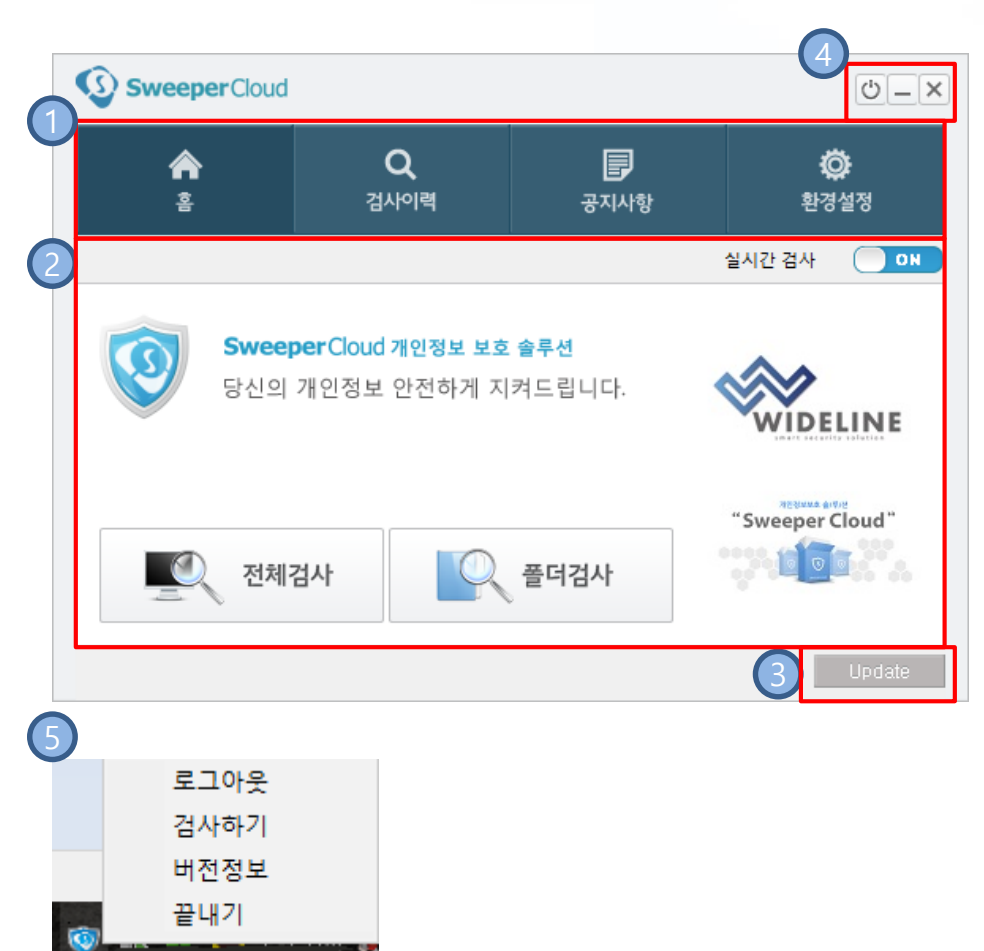

#### 메뉴 선택

• 홈(개인정보검색), 검사이력, 공지사항, 환경설정

5

- ② 메뉴별 화면 표시영역
  - 홈, 검사이력, 공지사항, 환경설정의 메뉴 선택에 따라 화면이 구성됨

#### ③ 프로그램 업데이트

• 업데이트 버전이 존재하는 경우 프로그램 업데이 트 진행

#### ④ 상단영역

• 로그인/로그아웃버튼, 최소화버튼, 트레이아이콘 으로 보내기 버튼으로 구성

#### ⑤ 트레이아이콘

프로그램을 실행하면 트레이아이콘이 생기며 해당 트 레이아이콘 오른쪽마우스 우클릭시 메뉴가 열림 • 로그인/로그아웃 : 로그인/로그아웃 실행 • 검사하기 : Sweeper Cloud 프로그램 화면에 표시 • 버전정보 : Sweeper Cloud 버전정보 표시

• 끝내기 : Sweeper Cloud 프로그램 종료

### 4. 개인정보 검사 1. 검사 화면 구성

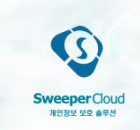

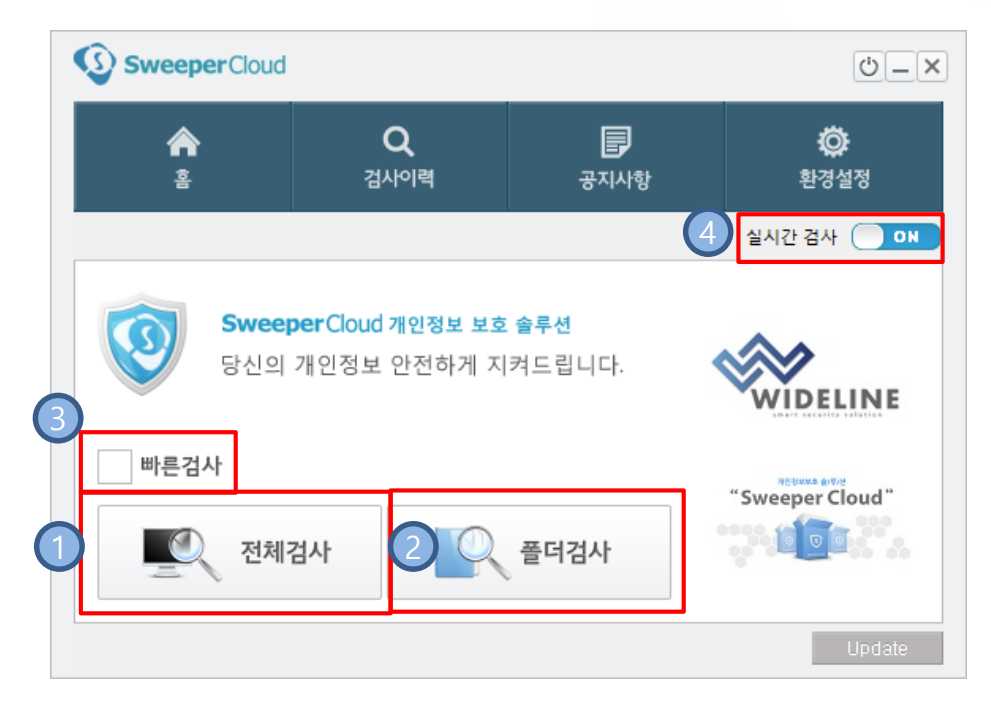

### ① 전체검사

• 컴퓨터 전체영역을 검사

### ② 폴더검사 • 검사할 폴더를 지정하여 검사

### ③ 빠른검사

• 빠른 검사는 확장자만 구별하여 선택한 문서 및 이미지파일 검사

### ④ 실시간검사

- 실시간으로 컴퓨터를 모니터링하여 새로 생성/변 경되는 파일에 대하여 검사
- 새로 생성/변경된 개인정보 파일이 검출되면 컴 퓨터 우측하단에 팝업창으로 표시해줌

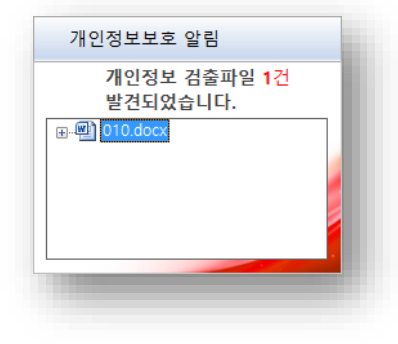

### 4. 개인정보 검사

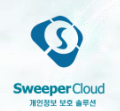

### 2. 선택한 폴더 검사

• 검사하고자 하는 폴더만 선택하여 일반 검사 또는 빠른 검사 실시

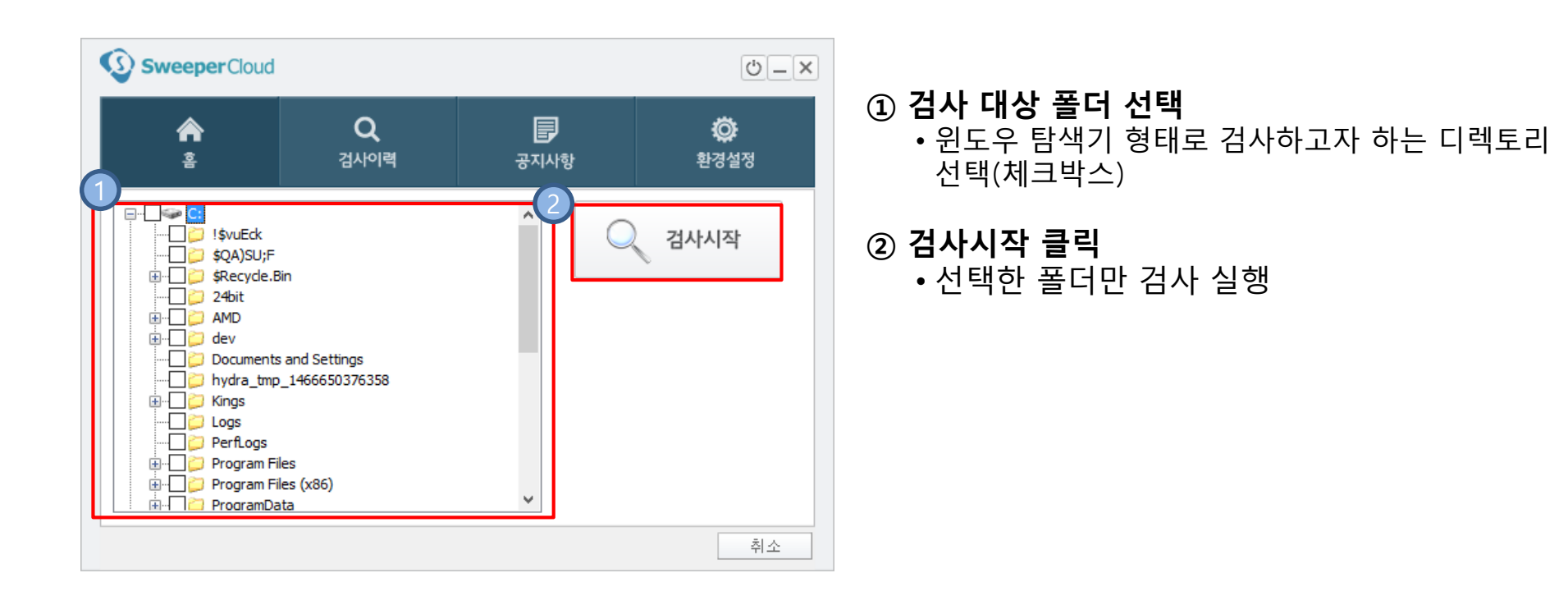

### 4. 개인정보 검사

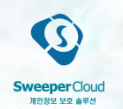

### 3. 개인정보 검사 진행 화면

• 개인정보 검사시간, 검출개수, 검사대상, 검사진행률, 개인정보 검출된 파일목록 등 표시

|   | SweeperCloud                                                                                                    |                                                                                                    |                                                                                                    | <u> </u>                             | ① 검사 신행상왕 표시<br>개인정보 검사 진행상황 표시<br>• 거사시간 · 거사가 지해되 시간은 표시              |
|---|----------------------------------------------------------------------------------------------------|----------------------------------------------------------------------------------------------------|----------------------------------------------------------------------------------------------------|--------------------------------------|-------------------------------------------------------------------------|
|   | <b>송</b><br>홑                                                                                                    | <b>Q</b><br>검사이력                                                                                                    | <b>문</b><br>공지사항                                                                                                    | <b>逆</b><br>환경설정                     | • 검출개수 : 개인정보가 검출된 파일의 개수를 표시<br>시                                      |
| 1 | 검사시간: 00:11:41<br>검사대상: C:₩program                                                                                                    | 검출개수 : 85개<br>files₩itunes₩itunes.resour                                                                                                    | ces₩fr.lproj₩License.rtf                                                                                                 |                                      | • 검사대상 : 현재 검사하고 있는 항목을 표시<br>② 개인정보 검출된 파일 목록                          |
| 2 | 파일경로<br>C:₩program files₩itune<br>C:₩program files₩itune<br>C:₩program files₩itune                                                                                                    | sWitunes.resourcesWes.lpr<br>sWitunes.resourcesWes_m:<br>sWitunes.resourcesWft.lpro                                                                | oj₩Pod License.rtf<br>x.lproj₩Pod License.rtf<br>i₩Pod License.rtf                                                       | 개인정보개수 ^<br>06개<br>06개<br>06개        | 개인정보가 검술된 파일 목록과 해당파일에서 검술된<br>개인정보 개수를 보여줌<br>• 리스트에서 항목 더블클릭시 해당파일의 내 |
|   | C:\U00ftyprogram files\U00ftytune<br>C:\U00ftyprogram files\U00ftytune<br>C:\U00ftyprogram files\U00ftytune<br>C:\U00ftyprogram files\U00ftytune<br>C:\U00ftyprogram files\U00ftytune | sWitunes.resourcesWfr.lpro<br>sWitunes.resourcesWfr.lpro<br>sWitunes.resourcesWfr.lpro<br>sWitunes.resourcesWfr.lpro<br>sWitunes.resourcesWfr.lpro | jj₩Pad License.rtf<br>jj₩Phone License.rtf<br>jj₩Pod License.rtf<br>jj₩Pod touch License.rtf<br>jj₩Pod touch License.rtf | 0571<br>0571<br>0671<br>0571<br>0471 | 용을 모여움<br>③ 일시중지<br>개이저비 거사를 인시주지 또는 계소지해하                              |
|   | c. mpi ogrann nies mune                                                                                                    | s maines i esources mi apr                                                                                                    | Jywelcense.rti                                                                                                    | 시중지 4 중지                             | 개한영모 심지를 걸지당지 모든 계곡한영임<br>④ 중지<br>- 개이퍼나 귀나로 조지함                        |

개인정보 검사를 중지함

### 5. 검사이력

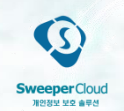

### 1. 검사이력(결과) 화면

• 검출된 파일의 개인정보 내용 확인 및 보호조치(암호화 또는 삭제)

| SweeperClou                                                                                    | d                                                                              |           | Ċ                                          |      | <ol> <li>검사이력(결과)목록</li> <li>이전의 개인정보 검사에서 검출된 파일목</li> </ol>              |
|------------------------------------------------------------------------------------------------|--------------------------------------------------------------------------------|-----------|--------------------------------------------|------|----------------------------------------------------------------------------|
| <b>ہ</b><br>§                                                                                  | <b>Q</b><br>검사이력                                                               | 문<br>공지사항 | ©<br>환경설정                                  |      | • 항목에서 마우스 너를클릭시 파일의 내용<br>• 개인정보 파일의 조치사항<br>- 개인정보 : 개인정보가 검출된 파일        |
| _ 전체선택<br>파일경로<br>☐ C:₩개인정보테스트<br>☐ C:₩개인정보테스트<br>☐ C:₩개인정보테스트                                 | ≣₩a.ppt<br>≣₩a.rtf                                                             |           | 전처<br>조치사항<br>개인정보<br>개인정보                 | 1471 | - 암오와 암오와가 이루어진 파일<br>- 완전삭제 : 완전히 삭제된 파일<br>• 새롭게 검출된 개인정보파일경로는 파란<br>표시됨 |
| C:₩개인정보데스트<br>C:₩개인정보테스트<br>C:₩개인정보테스트<br>C:₩개인정보테스트<br>C:₩개인정보테스트<br>C:₩개인정보테스트<br>C:₩개인정보테스트 | = wa.txt<br>≣₩a.zip<br>≣3₩010.docx<br>≣3₩12.pptx.sc<br>≣3₩a.hwp.sc<br>≣2₩a.pat |           | 개인정보<br>개인정보<br>개인정보<br>암호화<br>암호화<br>개인정보 |      | ② 암호화 <ul> <li>•파일목록에서 선택된 파일의 암호화</li> </ul>                              |
| ☐ C:₩개인정보테스트 ☐ C:₩개인정보테스트 ☐ C:₩개인정보테스트 ☐ C:₩개인정보테스트                                            | = > wa.ppt<br>≣3₩a.rtf<br>≣3₩a.txt<br>≣3₩a.zip                                 | 6         | 개인정보<br>개인정보<br>개인정보<br>개인정보<br>2          | ~    | ③ 완전삭제 • 파일목록에서 선택된 파일의 완전삭제                                               |

#### 10

### 6. 공지사항

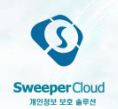

### 1. 공지사항 화면

• Sweeper Cloud에 대한 공지사항을 표시

| SweeperCloud |               |                  |           |        |   |  |  |
|--------------|---------------|------------------|-----------|--------|---|--|--|
|              | <b>슈</b><br>홈 | <b>Q</b><br>검사이력 | 문<br>공지사항 | 환경설정   |   |  |  |
| 번호           |               | 등록일              | ^         |        |   |  |  |
| 1            | [공지](주)스위     | 2016-07-27       |           |        |   |  |  |
|              |               |                  |           |        | - |  |  |
|              |               |                  |           |        |   |  |  |
|              |               |                  |           |        | ~ |  |  |
|              |               |                  |           | Update | 2 |  |  |

### 7. 환경 설정

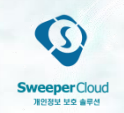

### 1. 환경설정 화면

- 검사 대상에서 제외할 파일 또는 폴더를 등록하여 개인정보 검사대상에서 제외
- 설정 변경 후에는 반드시 [설정 저장]으로 변경된 내용 저장

| SweeperCloud  |                                 |           |           |    |  |  |  |
|---------------|---------------------------------|-----------|-----------|----|--|--|--|
| <b>^</b><br>* | Q<br>검사이력                       | 문<br>공지사항 | 🔅<br>환경설정 | 파개 |  |  |  |
| 0             | 실시간 검사 :                        | ON        |           | 2  |  |  |  |
| 2             | 오피스 파일에 포함된 추가 파<br>압축파일 검사크기 : | 일검사: ON   | 적용        |    |  |  |  |
| 3             | 압축파일 검사 :                       | ON        |           |    |  |  |  |
|               | 회원관리                            |           | Update    | 3  |  |  |  |

### ① 실시간검사

일반적으로 사용하는 문서 및 이미지 편집 프로그램 (MS오피스, 한글, PDF, 그림판, 메모장 등)에서 새로운 파일을 생성하거나, 저장하면 실시간으로 해당 파일의 개인정보를 검사 파일의 복사 및 이동 등을 실시간으로 관리

#### ② 개인정보 검사 옵션

- 오피스 파일에 포함된 추가 파일 검사 : 오피스 파일에 별도 포함된 추가 파일의 검사 여부 설정
  압축파일 검사크기 : 압축파일을 최대 크기 얼마
  - 까지 검사할지 설정

### ③ 회원관리/비밀번호변경

- 관리자의 경우 회원관리 버튼이 표시됨
- 일반사용자의 경우 비밀번호변경 버튼이 표시됨

### 7. 환경 설정

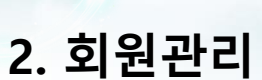

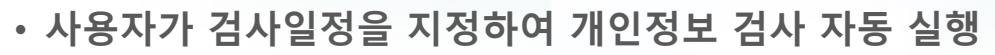

• 설정 변경 후에는 반드시 [설정 저장]으로 변경된 내용 저장

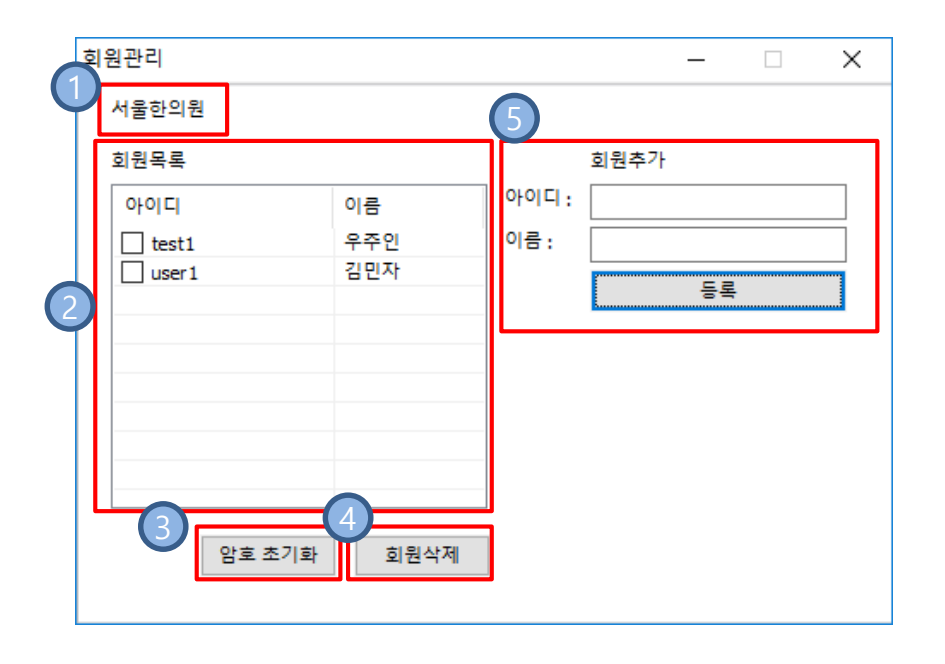

**병/의원명** 병/의원명을 표시

#### ② 회원목록

회원목록을 표시

#### ③ 암호초기화

회원목록에서 선택된 회원의 암호를 0000으로 초기화

#### ④ 회원삭제

회원목록에서 선택된 회원을 삭제

⑤ 회원추가

아이디, 이름을 입력하여 새로운 회원의 등록 ※ 초기 비밀번호는 0000으로 설정됨

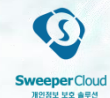

## 7. 환경 설정

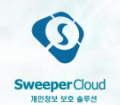

### 3. 비밀번호 변경

• 로그인한 해당 사용자의 비밀번호 변경 ※일반사용자의 초기비밀번호는 0000으로 설정됨

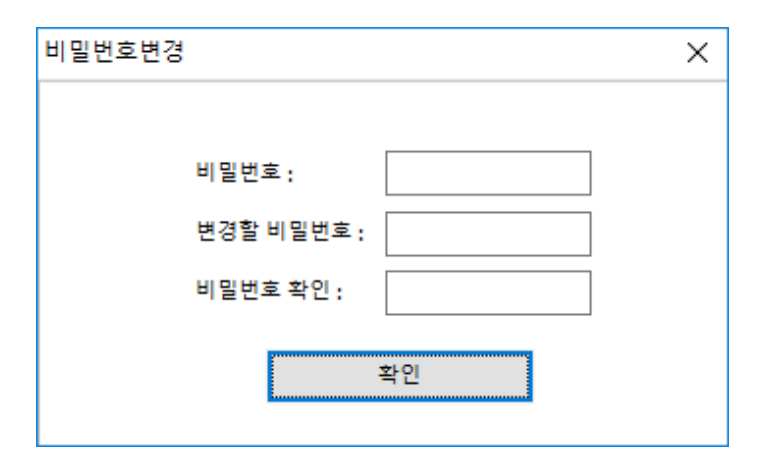

### 8. 실시간 검사

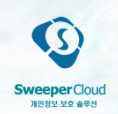

- Sweeper Cloud 실시간 검사기능이 설정된 경우 실시간으로 파일의 생성/변경을 감시
- 새로 생성/변경된 개인정보 파일이 존재하는 경우 실시간 검사 팝업창을 통해 표출

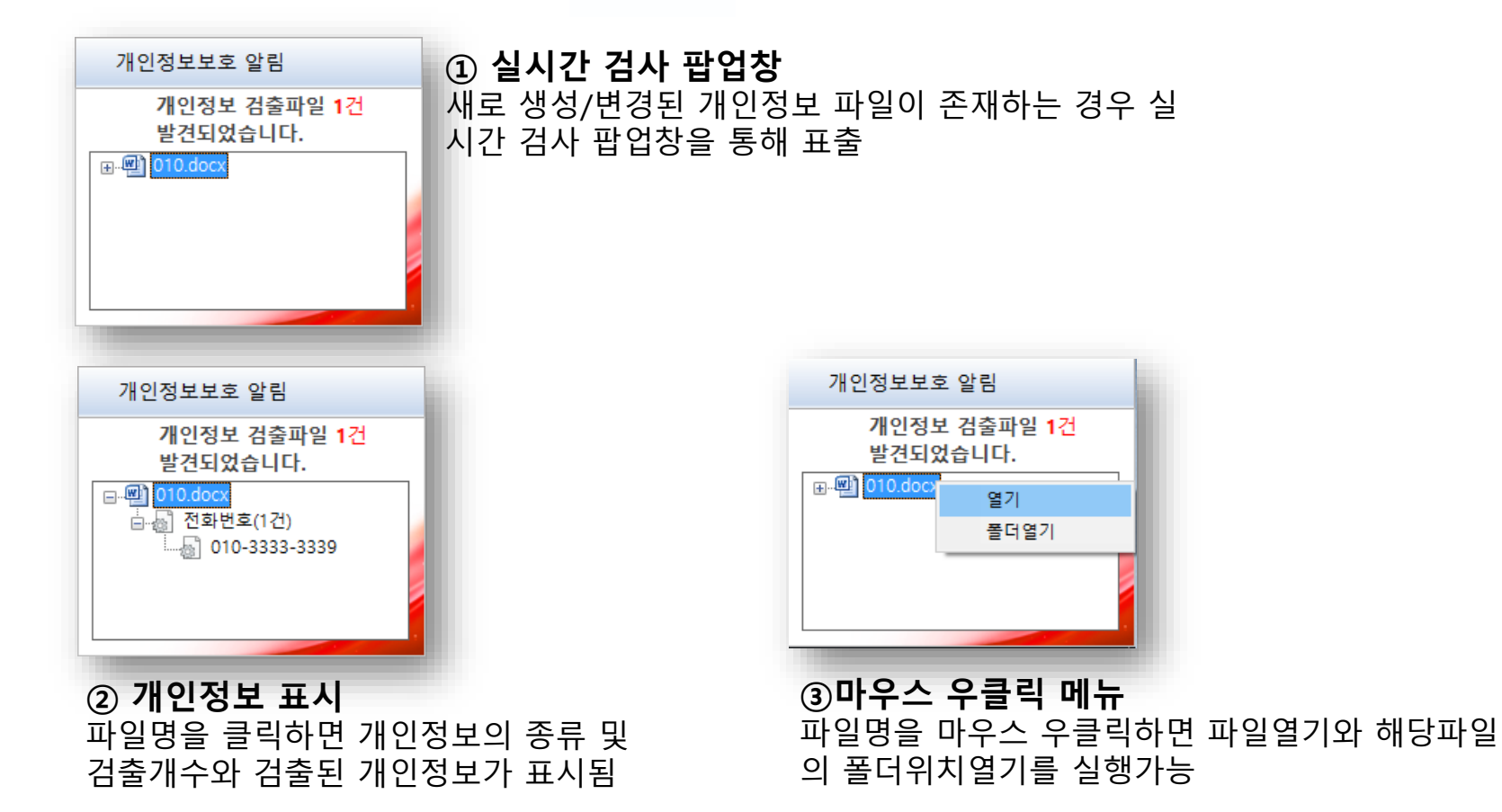

### 9. 마우스 우클릭 쉘메뉴 (암호화/완전삭제)

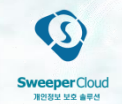

• 탐색기에서 마우스 쉘메뉴로 특정 파일의 암호화, 복호화를 간편하게 실행

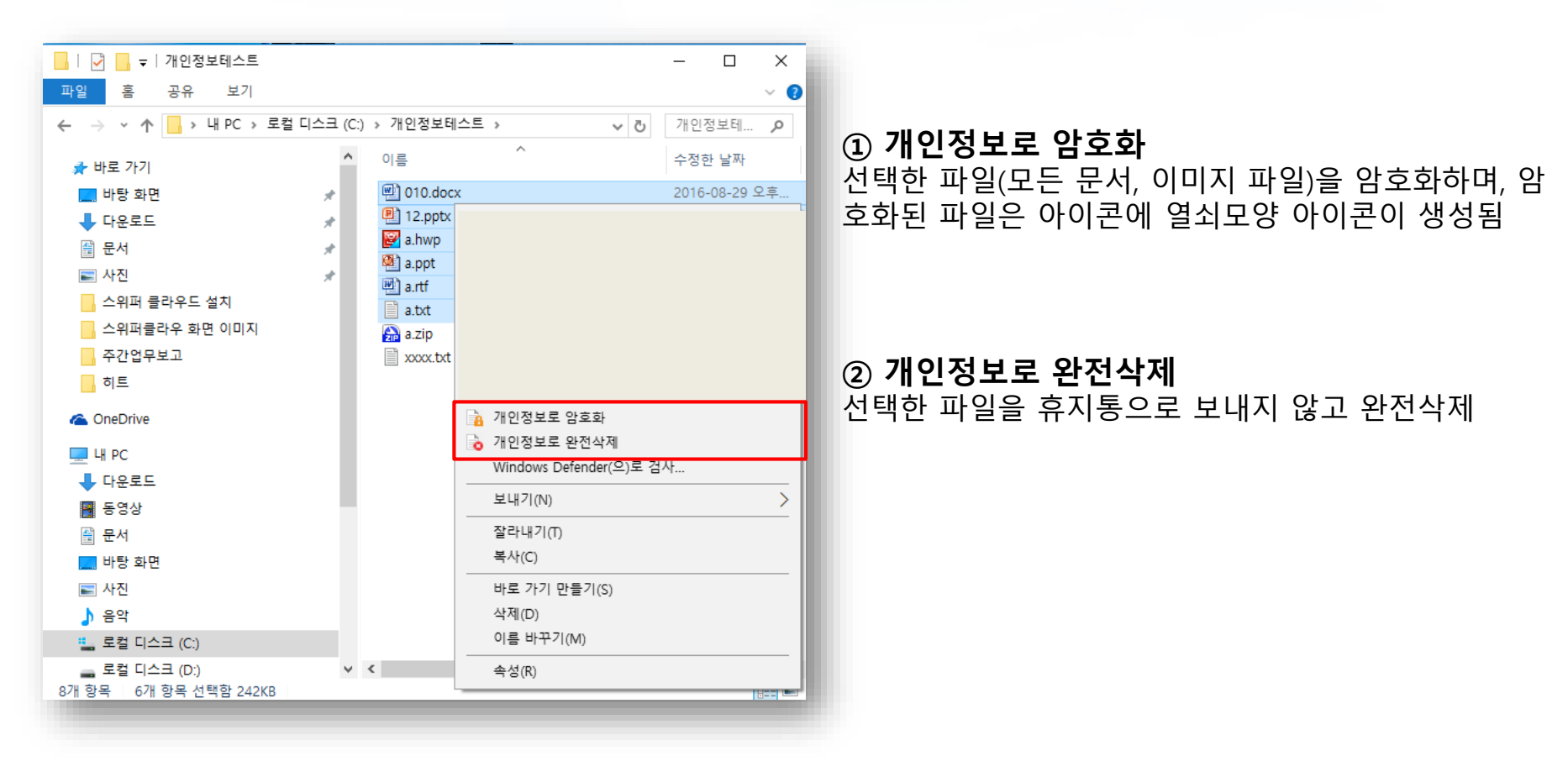

### 9. 마우스 우클릭 쉘메뉴 (복호화/완전삭제)

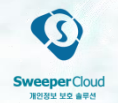

• 탐색기에서 마우스 쉘메뉴로 특정 파일의 암호화, 복호화를 간편하게 실행

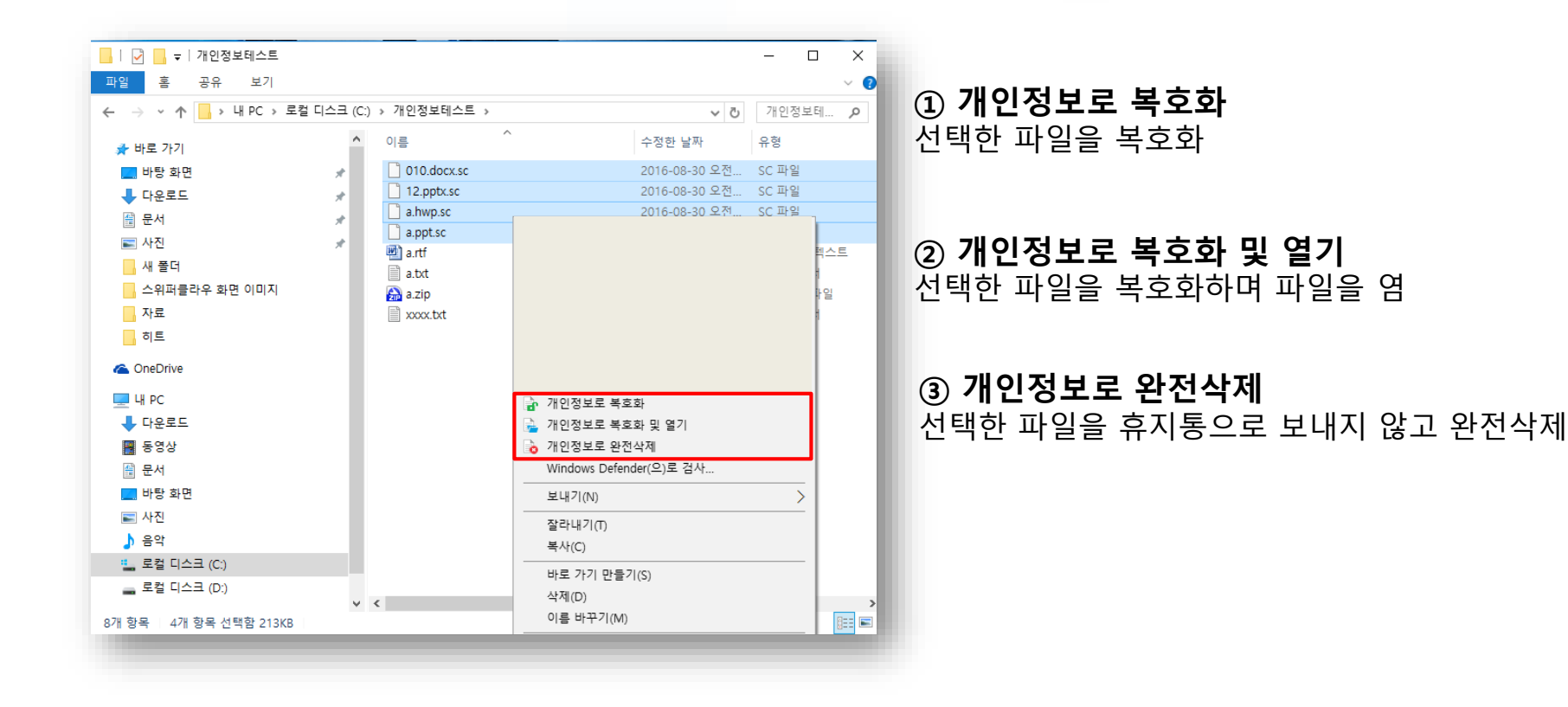

## Thank you.

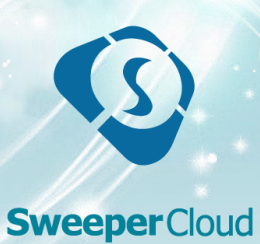

개인정보 보호 솔루션